# Configurações / Dispositivos — Habilitar / Desabilitar em massa dispositivos

Aqui está o passo a passo para Habilitar / Desabilitar em massa seus dispositivos!

Para cadastrar **Habilitar / Desabilitar em massa dispositivos**, siga os passos abaixo:

- Acesse sua conta em painel.veloce.tech
- Navegue até as Configurações > Dispositivos.
- Clique na opção de Habilitar / Desabilitar em massa.

| Veloce<br>Inicio Apps - Codastros - Relatórios - Client | es Configurações V Acompanhamen | to de pedidos |        |                                | : ?         | 😄 Administrador 🔗    |
|---------------------------------------------------------|---------------------------------|---------------|--------|--------------------------------|-------------|----------------------|
| Dispositivo Lista                                       | Empresas                        |               |        |                                | Filtros     | Novo                 |
|                                                         | Usuários                        |               |        |                                |             |                      |
| Data e Hora:                                            | Dispositivos                    | ·             | Status |                                | ~           | Cód. Interno Empresa |
| Descrição Lógico                                        | Importação >                    | Caixa         | Token  |                                |             |                      |
|                                                         | Mensagens                       |               |        | Habilitar/Desabilitar em massa | O Pesquisar | X Limpar             |
| 10 🗢 Registros por página                               |                                 |               |        |                                | CSV         | / Excel 🗖 🗸          |

Ao clicar na opção, uma nova janela será aberta, permitindo selecionar se o dispositivo deve permanecer como **Habilitado** ou **Desabilitado**, como mostrado na imagem:

| Data  | e Hora:              | Empi                         | esa      |             | Status         | Ativo Cód. Interno Empresa                 |         |          |        |  |
|-------|----------------------|------------------------------|----------|-------------|----------------|--------------------------------------------|---------|----------|--------|--|
| ΠU    | De                   | Até Se                       | ecionar  |             | , Todos        | s 🗸 Todos 🗸                                |         |          |        |  |
| Descr | ição                 | Lógico                       |          | Identific   | ador do Dispos | sitivo Caixa                               |         |          |        |  |
|       |                      |                              |          |             |                |                                            |         |          |        |  |
|       |                      |                              |          |             |                | ,O Pesqui                                  | sar     | XI       | Limpar |  |
|       |                      |                              |          |             |                |                                            |         |          |        |  |
| 10    | Registros por págino | 1                            |          |             |                |                                            | CSV     | Excel    | •      |  |
|       | Habilitado           | Identificador do Dispositivo | Lógico 🛍 | Descrição 🗈 | Caixa 🗈        | Empresa                                    |         |          | †.L    |  |
| _     |                      |                              | 9 10     |             |                |                                            |         |          |        |  |
|       | 💽 Habilitado         | ghgdhjthjgkjhlkhlk           | -        | -           | -              | 98.407.107/0001-53 - Empresa 02            |         |          |        |  |
|       | 💽 Habilitado         | f2423e63fdce88b3             | -        | g           | -              | 78.958.977/0001-03 - Teste Mercado Pago    |         |          |        |  |
|       | 💽 Habilitado         | e75998bf857677a1             | -        | -           | -              | 29.324.077/0001-07 - Empresa 01            |         |          |        |  |
|       | 💽 Habilitado         | b3fac8b785153100             | -        | -           | 056            | 29.324.077/0001-07 - Empresa 01            |         |          |        |  |
|       | 💽 Habilitado         | a95b645a571092ab             | -        | POSDelivery | -              | 14.200.166/0001-66 - ELGIN INDUSTRIAL DA A | MAZONIA | A LTDA - |        |  |
|       | 💽 Habilitado         | 9a0dd5a5f6981208             | -        | -           | -              | 29.324.077/0001-07 - Empresa 01            |         |          |        |  |
|       | 💽 Habilitado         | 951c6a2aed0e02b7             | -        | -           | 001            | 98.407.107/0001-53 - Empresa 02            |         |          |        |  |
|       | Habilitado           | 951c6a2aed0e02b7             | -        | -           | 222            | 29.324.077/0001-07 - Empresa 01            |         |          |        |  |
|       | Habilitado           | 8696880397726541             | -        | POS03teste  | -              | 98.407.107/0001-53 - Empresa 02            |         |          |        |  |
|       | Habilitado           | 869688039772654              | -        | -           | -              | 29.324.077/0001-07 - Empresa 01            |         |          |        |  |

# Após **Habilitar** ou **Desabilitar** seus dispositivos, basta clicar em "**Salvar**".

| Habilitado   | Serial 斗         | Lógico 🌐 | Descrição                                  | Caixa † | Empresa             |
|--------------|------------------|----------|--------------------------------------------|---------|---------------------|
| Habilitado   | ff4507c653740c2c | -        | Primeiro acesso (preenchimento automático) | -       | Matriz              |
| Habilitado   | fe4f14fa9e5a1c46 | -        | -                                          | -       | Matriz              |
| 💽 Habilitado | fa023811a568fa9  | -        | Primeiro acesso (preenchimento automático) | -       | Matriz              |
| Habilitado   | efaf8ef2c01cd4f6 | -        | -                                          | -       | TESTE               |
| 💽 Habilitado | eea3deb91189ec86 | -        | -                                          | -       | TESTE               |
| 💽 Habilitado | e75998bf857677a1 | -        | -                                          | 001     | Rayssa Geiser Gomes |
| Habilitado   | e75998bf857677a1 | -        | -                                          | 001     | LUAN TESTE          |
| Habilitado   | e602f3009909c4c9 | -        | -                                          | -       | TESTE               |
| Habilitado   | d3eeaec2c27c74c6 | -        | -                                          | -       | LUAN TESTE          |
| 🚺 Habilitado | d3eeaec2c27c74c6 | -        | -                                          | -       | Matriz              |

×

Para facilitar sua busca, caso tenha muitos dispositivos cadastrados, você pode otimizá-la utilizando os filtros disponíveis no cabeçalho da tela:

| Dispositivo Ed     | lição em ma | ssa    |         |        |     |                    |          | ×   |
|--------------------|-------------|--------|---------|--------|-----|--------------------|----------|-----|
| Empresa            |             | Status | Ativo   |        | Cóc | d. Interno Empresa |          |     |
| Selecionar         | ~           | Todos  | ~ Todos |        | ~   |                    |          |     |
| Descrição          |             | Lógico |         | Serial |     | Caixa              |          |     |
|                    |             |        |         |        |     |                    |          |     |
|                    |             |        |         |        |     | ,O Pesquisar       | X Lim    | par |
| 10 🗢 Registros por | página      |        |         |        |     | C                  | SV Excel |     |

**Empresa**: Se você tiver mais de uma empresa cadastrada em nosso sistema, é possível selecionar apenas aquelas das quais deseja visualizar os Dispositivos **Habilitados** e **Desabilitados**.

| mpresa                                       | Status     | Ati    | vo                                         | Cód. Int | erno Empresa |                   |
|----------------------------------------------|------------|--------|--------------------------------------------|----------|--------------|-------------------|
| 8 - 43.207.883/0001-18 - C M CONVENIENC      | Todos      | ~      | Todos                                      | ~        |              |                   |
|                                              | Lógico     |        | Serial                                     |          | Caixa        |                   |
|                                              |            |        |                                            |          |              |                   |
| Marcar todos Desmarcar todos                 |            |        |                                            |          | , D P        | esquisar 🗙 Limpar |
| 8                                            |            |        |                                            |          |              | CSV Excel         |
| 60.957.784/0001-72 - DELLA VIA PNEUS LTD/    |            |        |                                            |          |              |                   |
| kin - 33.497.660/0001-89 - EMPRESA CINEMA    | Serial 11  | Lógico | Descrição                                  |          | Caixa        | Empresa           |
| Empresa Felipe - 66.740.117/0001-10 - Empres | 353740c2c  | -      | Primeiro acesso (preenchimento automático) |          | -            | Matriz            |
|                                              | p9e5a1c46  | -      | -                                          |          | -            | Matriz            |
| Matriz - 22.443.225/0001-55 - Matriz         | 311a568fa9 | -      | Primeiro acesso (preenchimento automático) |          | -            | Matriz            |
| 52.301.691/0001-67 - Padaria da Maria        | 12c01cd4f6 | -      | -                                          |          | -            | TESTE             |
| 029.099.830-13                               | 91189ec86  | -      | -                                          |          | -            | TESTE             |
| 03.008.870/0001-03 - STILL ART - COMERCIC    | of857677a1 | -      | -                                          |          | 001          |                   |
| 00.610.350/0003-31 - Supermercados Baklizi L | of857677a1 | -      | -                                          |          | 001          | _                 |
|                                              | 19909c4c9  | -      | -                                          |          | -            | TESTE             |

Status: Através deste filtro, você pode selecionar os Dispositivos de acordo com os seguintes Status: Todos, Habilitados, Não Habilitados e Inativos.

| Empresa                   |   | Status                                              | Ativo |        |   | Cód. Int | erno Empre | sa  |       |     |
|---------------------------|---|-----------------------------------------------------|-------|--------|---|----------|------------|-----|-------|-----|
| Selecionar                | ~ | Todos                                               | Todos |        | ~ |          |            |     |       |     |
| Descrição                 |   | Todos<br>Habilitados<br>Não habilitados<br>Inativos |       | Serial |   |          | Caixa      |     |       |     |
|                           |   |                                                     |       |        |   | م        | Pesquisar  |     | X Lim | par |
| 10 🗢 Registros por págino | I |                                                     |       |        |   |          |            | CSV | Excel |     |

Ativo: Neste filtro, você pode selecionar os Dispositivos Com atividade ou Sem atividade nos últimos 30 dias de uso.

| mpresa     | Status  | Ativo                                   | Cód. Interno Empresa |
|------------|---------|-----------------------------------------|----------------------|
| Selecionar | ✓ Todos | ~ Todos                                 |                      |
| Descrição  | Lógico  | Todos<br>Com Atividade<br>Sem Atividade | Caixa                |
|            |         |                                         | 🔎 Pesquisar 🗙 Limpar |

Cód.Interno Empresa: Utilize o Código Interno atribuído ao cadastrar sua empresa em nosso sistema para buscar os Dispositivos associados a essa empresa que acessaram o aplicativo.

| Empresa                   | Status  | Ativo |        | Cód. Int | erno Empresc |     |        |     |
|---------------------------|---------|-------|--------|----------|--------------|-----|--------|-----|
| Selecionar 🗸              | Todos ~ | Todos |        | ~        |              |     |        |     |
| Descrição                 | Lógico  |       | Serial |          | Caixa        |     |        |     |
|                           |         |       |        |          |              |     |        |     |
|                           |         |       |        | م        | Pesquisar    |     | X Limp | bar |
| 10 🗢 Registros por página |         |       |        |          |              | CSV | Excel  |     |

**Descrição**: Ao cadastrar um dispositivo, você tem a opção de preencher o campo 'Descrição'. Utilize esse filtro para encontrar seu dispositivo de forma isolada, com base na descrição inserida no momento do cadastro.

| Dispositivo Edição      | em massa |         |        |         |               | ×        |
|-------------------------|----------|---------|--------|---------|---------------|----------|
| Empresa                 | Status   | Ativo   |        | Cód. In | terno Empresa |          |
| Selecionar              | ✓ Todos  | ~ Todos |        | ~       |               |          |
| Descrição               | Lógico   |         | Serial |         | Caixa         |          |
|                         |          |         |        |         |               |          |
|                         |          |         |        | کر      | O Pesquisar   | 🗙 Limpar |
| 10 ¢ Registros por pági | na       |         |        |         | CSV           | Excel    |

Lógico: Ao cadastrar o dispositivo, há um campo chamado 'Número Lógico'. Utilize este filtro para encontrar seu dispositivo de forma isolada, com base na informação inserida no momento do cadastro.

×

| Empresa                   | Status | Ativo   |        | Cód. Inte | erno Empres | a   |        |     |
|---------------------------|--------|---------|--------|-----------|-------------|-----|--------|-----|
| Selecionar 🗸              | Todos  | - Todos | ~      |           |             |     |        |     |
| Descrição                 | Lógico |         | Serial |           | Caixa       |     |        |     |
|                           |        |         |        |           |             |     |        |     |
|                           |        |         |        | م         | Pesquisar   |     | × Limp | bar |
| 10 🗢 Registros por página |        |         |        |           |             | CSV | Excel  |     |

Serial: Ao cadastrar o dispositivo, há um campo chamado 'Serial do dispositivo'. Utilize este filtro para encontrar seu dispositivo de forma isolada, com base na informação inserida no momento do cadastro.

| Dispositivo Edio     | ção em mas | sa     |   |       |        |   |           |             |     |       |     |
|----------------------|------------|--------|---|-------|--------|---|-----------|-------------|-----|-------|-----|
| Empresa              |            | Status |   | Ativo |        |   | Cód. Inte | erno Empres | a   |       |     |
| Selecionar           | ~          | Todos  | v | Todos | _      | ~ |           |             |     |       |     |
| Descrição            |            | Lógico |   |       | Serial |   |           | Caixa       |     |       |     |
|                      |            |        |   |       |        |   |           |             |     |       |     |
|                      |            |        |   |       |        |   | م         | Pesquisar   |     | × Lim | par |
|                      | áging      |        |   |       |        |   |           |             |     |       |     |
| 10 C Registros por p | agina      |        |   |       |        |   |           |             | CSV | Excel |     |

Caixa: Ao acessar o aplicativo e ir até as Configurações pelo menu lateral, você encontrará a opção de atribuir um número de caixa a cada dispositivo.

| Dispositivo Edição e      | m mass | a      |   |       |        |   |         |               |     |       | ×   |
|---------------------------|--------|--------|---|-------|--------|---|---------|---------------|-----|-------|-----|
| Empresa                   |        | Status |   | Ativo |        |   | Cód. In | terno Empresa |     |       |     |
| Selecionar                | ~      | Todos  | ~ | Todos |        | v |         |               |     |       |     |
| Descrição                 |        | Lógico |   |       | Serial |   |         | Caixa         |     |       |     |
|                           |        |        |   |       |        |   |         |               |     |       |     |
|                           |        |        |   |       |        |   | ې ا     | ) Pesquisar   |     | × Lim | par |
| 10 🗢 Registros por página | a      |        |   |       |        |   |         |               | CSV | Excel |     |

Lembramos que nossa equipe de suporte está sempre à disposição para auxiliá-lo em qualquer dúvida ou dificuldade que possa surgir durante o processo. Não hesite em entrar em contato!

Estamos empenhados em fornecer as melhores soluções e continuaremos a inovar para atender às suas necessidades.

Precisa de ajuda? suporte@veloce.tech Fone: (51) 3108-0066 Visite também nossa base de conhecimento: cac.veloce.tech Mande o seu feedback ou sugestões: contato@veloce.tech